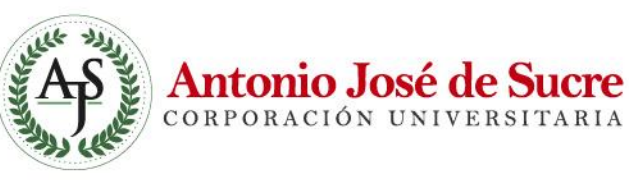

# MANUAL RESERVA DE RECURSOS EDUCATIVOS

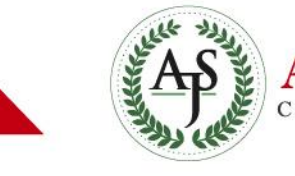

## Antonio José de Sucre Corporación UNIVERSITARIA

Hola, Cibernauta.

Hoy te enseñaré a utilizar la opción de **RESERVAR RECURSOS** de la página principal de UAJS.

*ilisto pues empecemos!* 

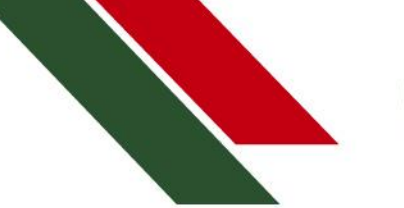

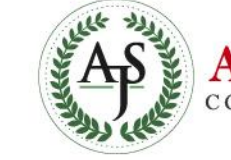

Antonio José de Sucre corporación universitaria

¿Quiénes pueden realizar

las reservas?

# Las reservas las puede realizar:

*Estudiantes (matriculados académicamente), Docentes y Administrativos (Con Contrato Activo).* 

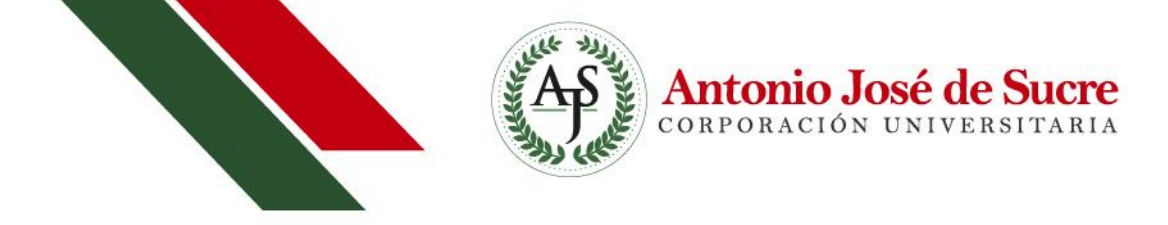

Nota 1: Puedes navegar desde cualquier dispositivo.

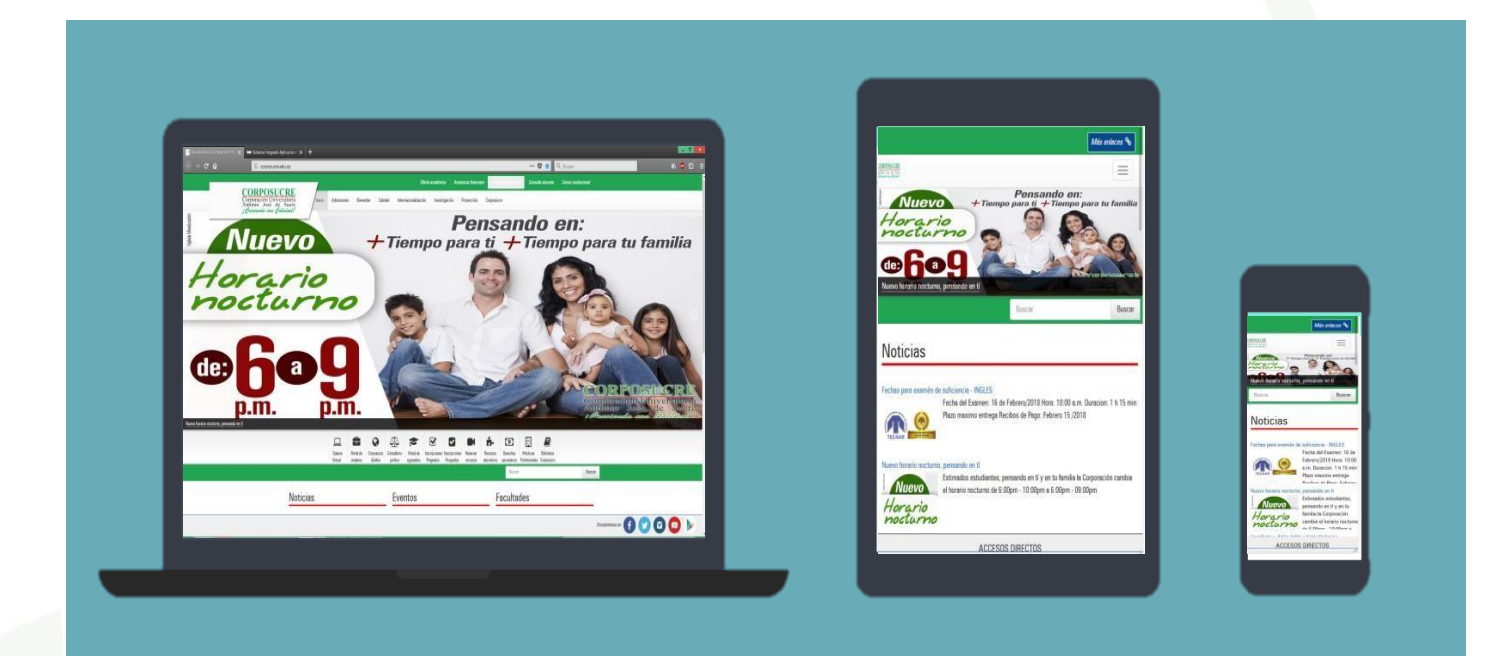

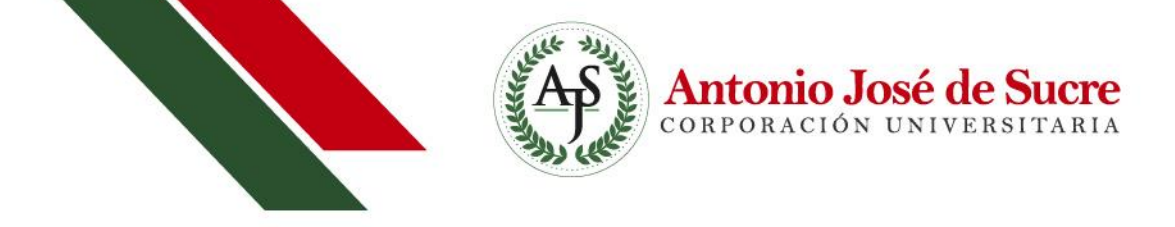

# Nota 2: El navegador recomendado es Mozilla Firefox

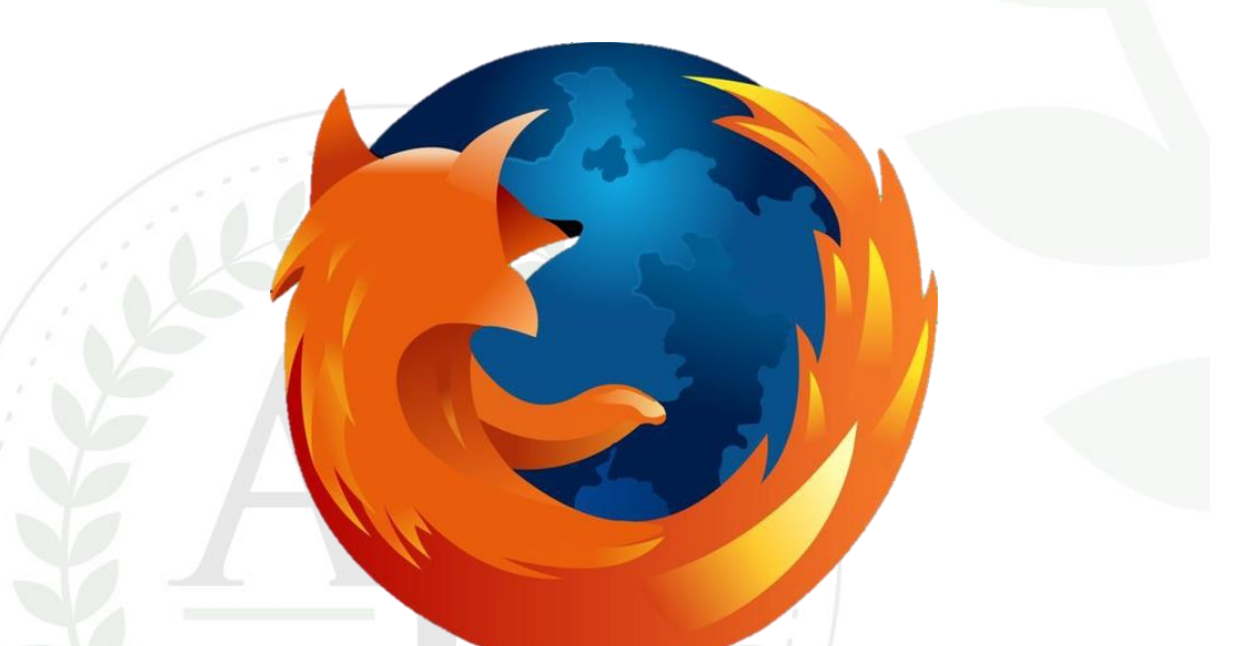

Clic en el enlace para descargar:

https://www.mozilla.org/en-US/firefox/new/

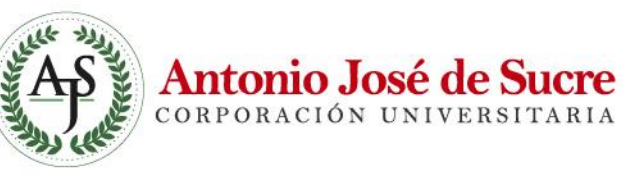

# **ETAPAS**

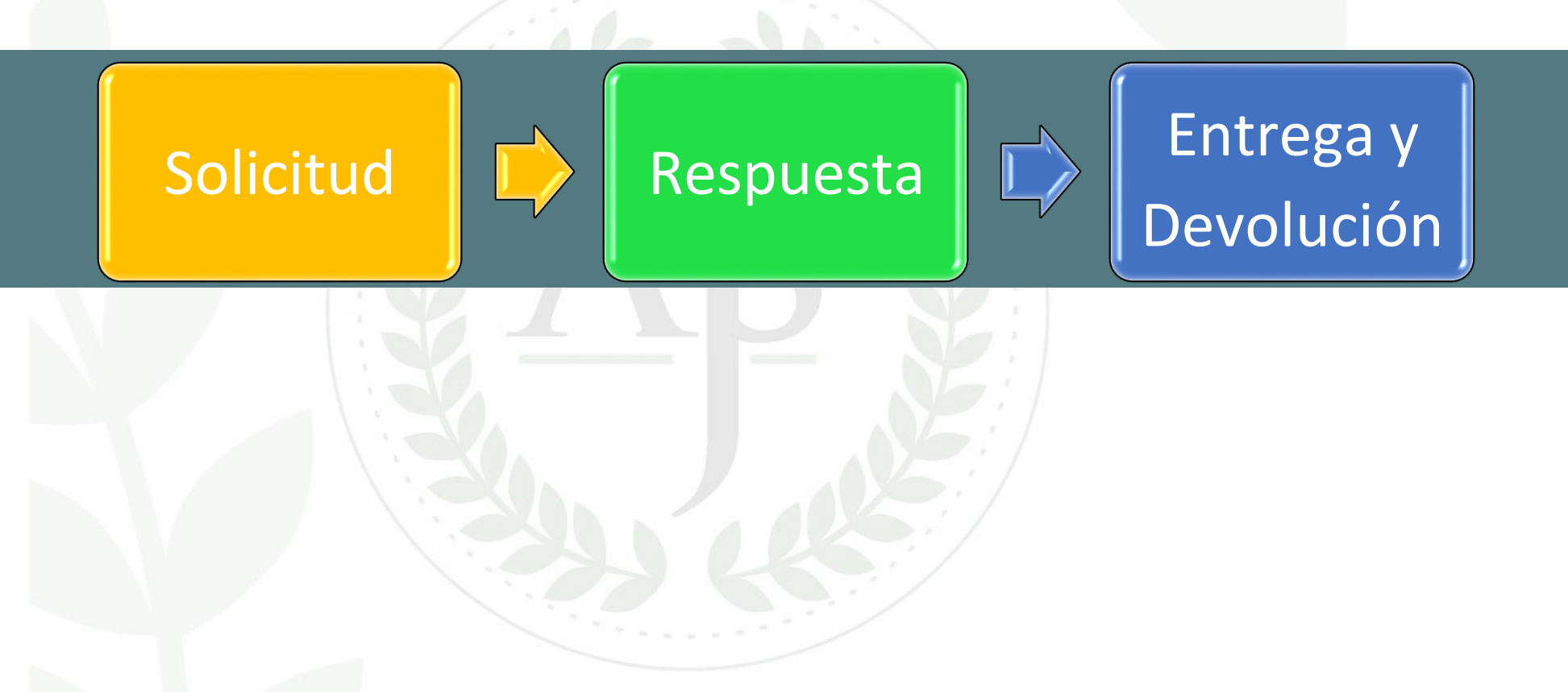

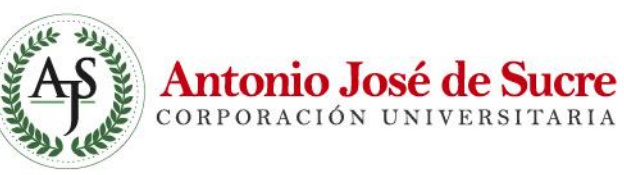

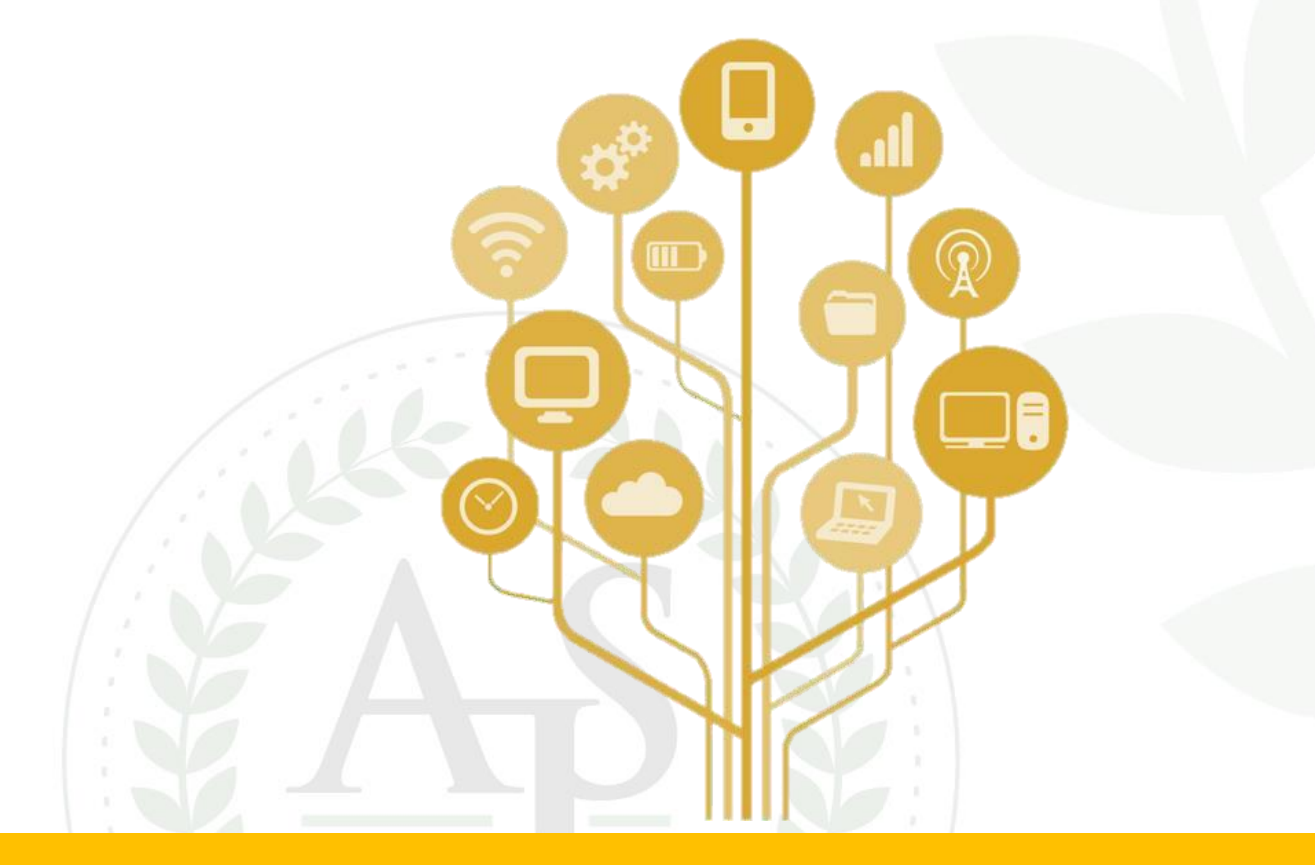

# SOLICITUD

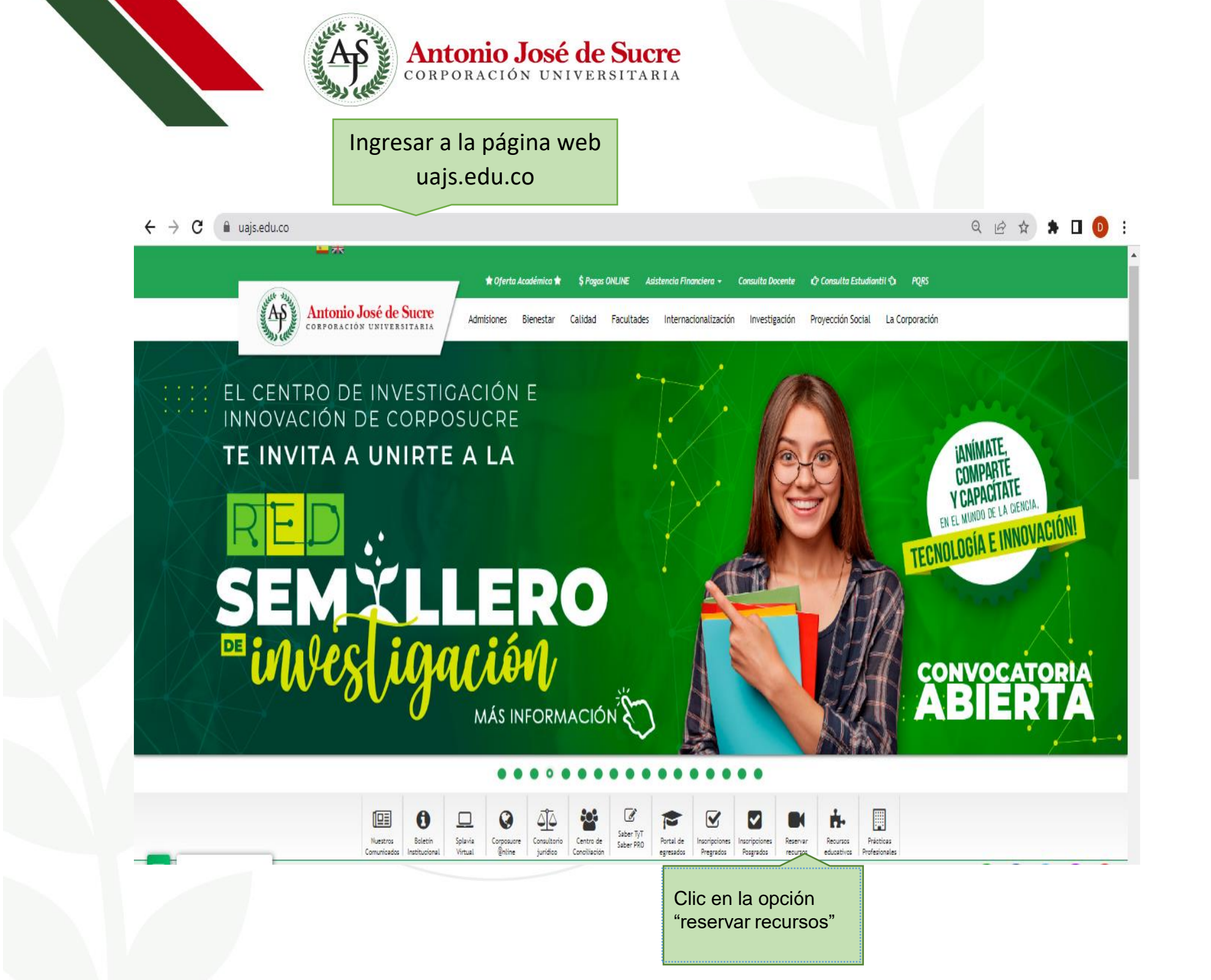

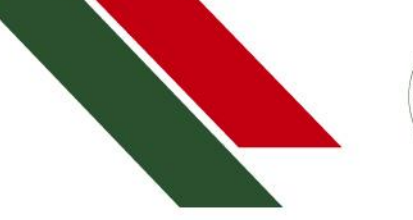

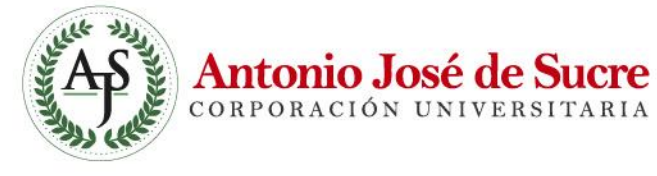

A continuación, se cargará el formulario de solicitud de reserva.

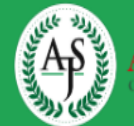

Antonio José de Sucre

CORPORACION UNIVERSITARIA ANTONIO JOSE DE SUCRE CORPOSUCRE Solicitud de reservas de recursos educativos

Para continuar con la reserva debes ingresar tu número de identificación, registrado en admisiones.

| Identificación: | ::Buscar::                   | ":Buscar:" para que te |
|-----------------|------------------------------|------------------------|
| Perfil :        | Seleccione un perfil 🗸       | habilite los campos    |
| Recurso :       | Seleccione un recurso        |                        |
| Actividad:      | Seleccione una actividad 🔹 🗸 |                        |
| Solicitante:    |                              |                        |
|                 |                              |                        |
| Email:          | ]                            |                        |
| Sede:           | Sede   Seleccione Aula       |                        |
| Datos de pre    | estamo:                      |                        |
| Fecha Inicio:   | Hora Inicio: Hora Fin:       |                        |
| Observacion:    |                              |                        |
|                 |                              |                        |
|                 |                              |                        |

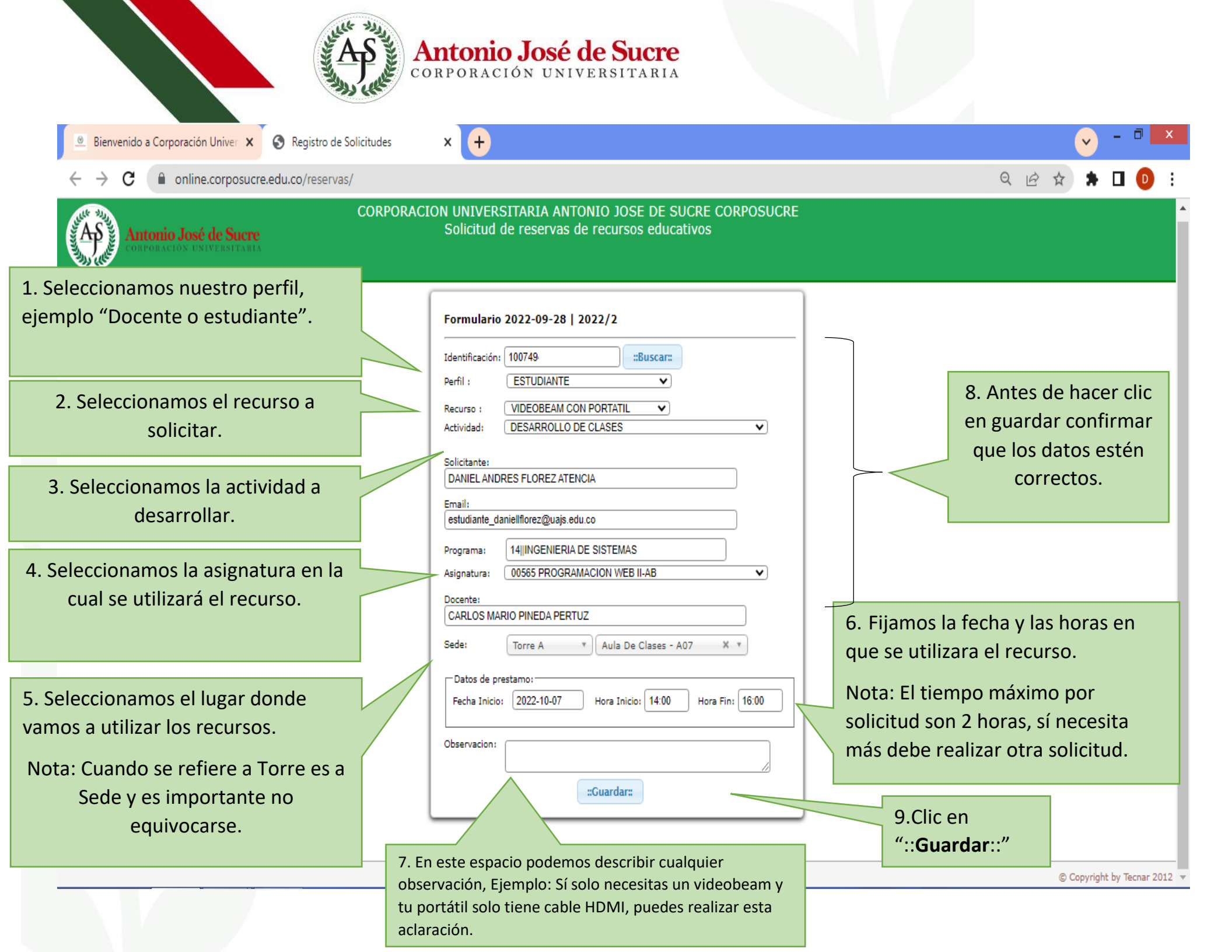

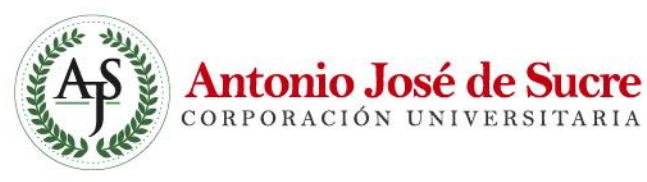

Hasta este paso solo hemos realizado la solicitud, por lo que te llegará un correo informando los datos de la solicitud, sí la deseas cancelar o tal vez no la realizaste, puedes escribirnos a **monitores\_sedea@uajs.edu.co** 

Como también a monitores\_sedec@uajs.edu.co

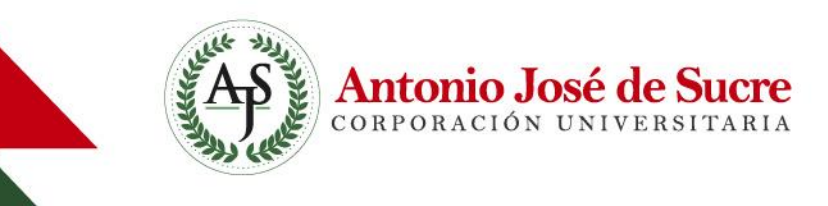

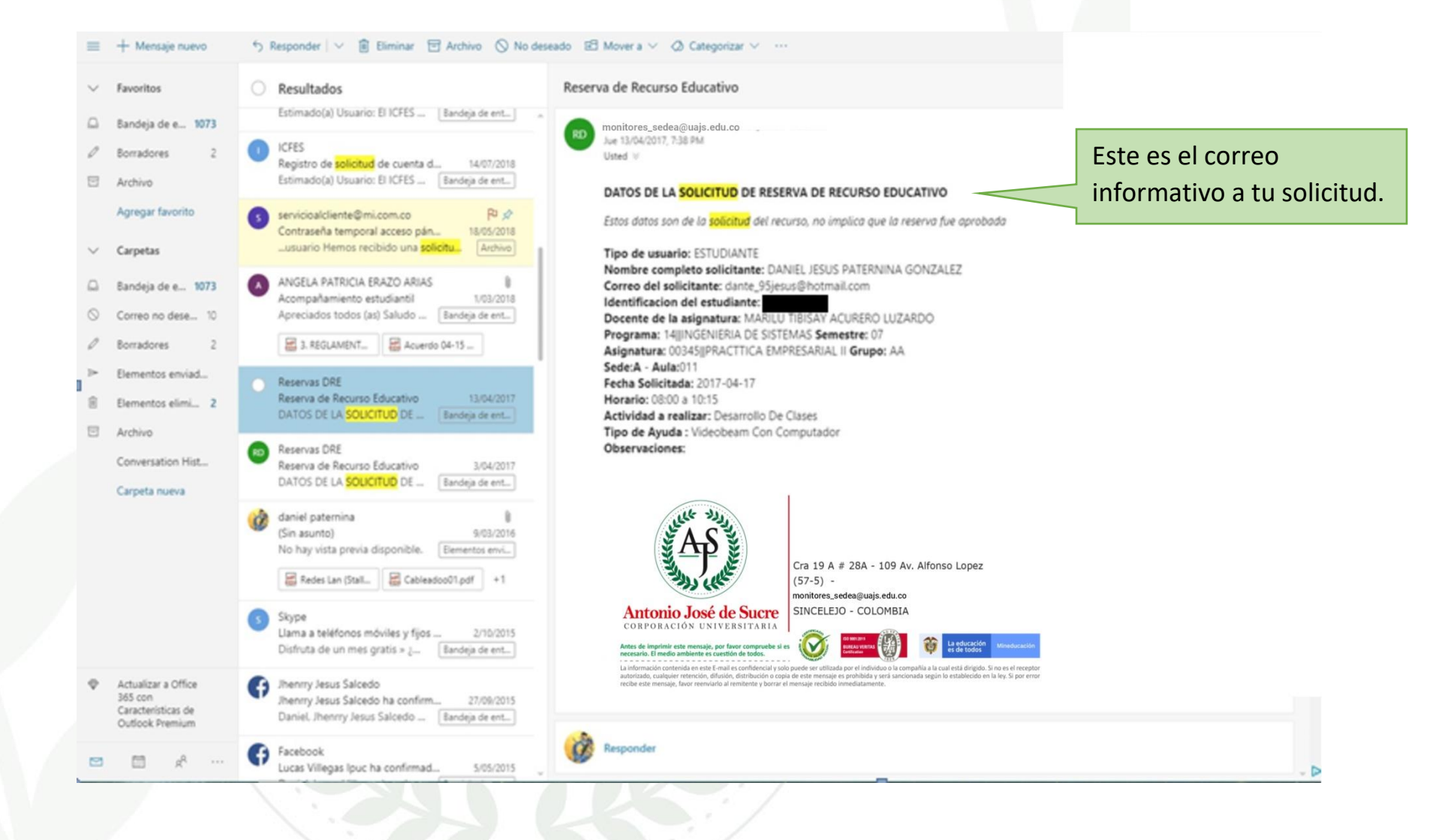

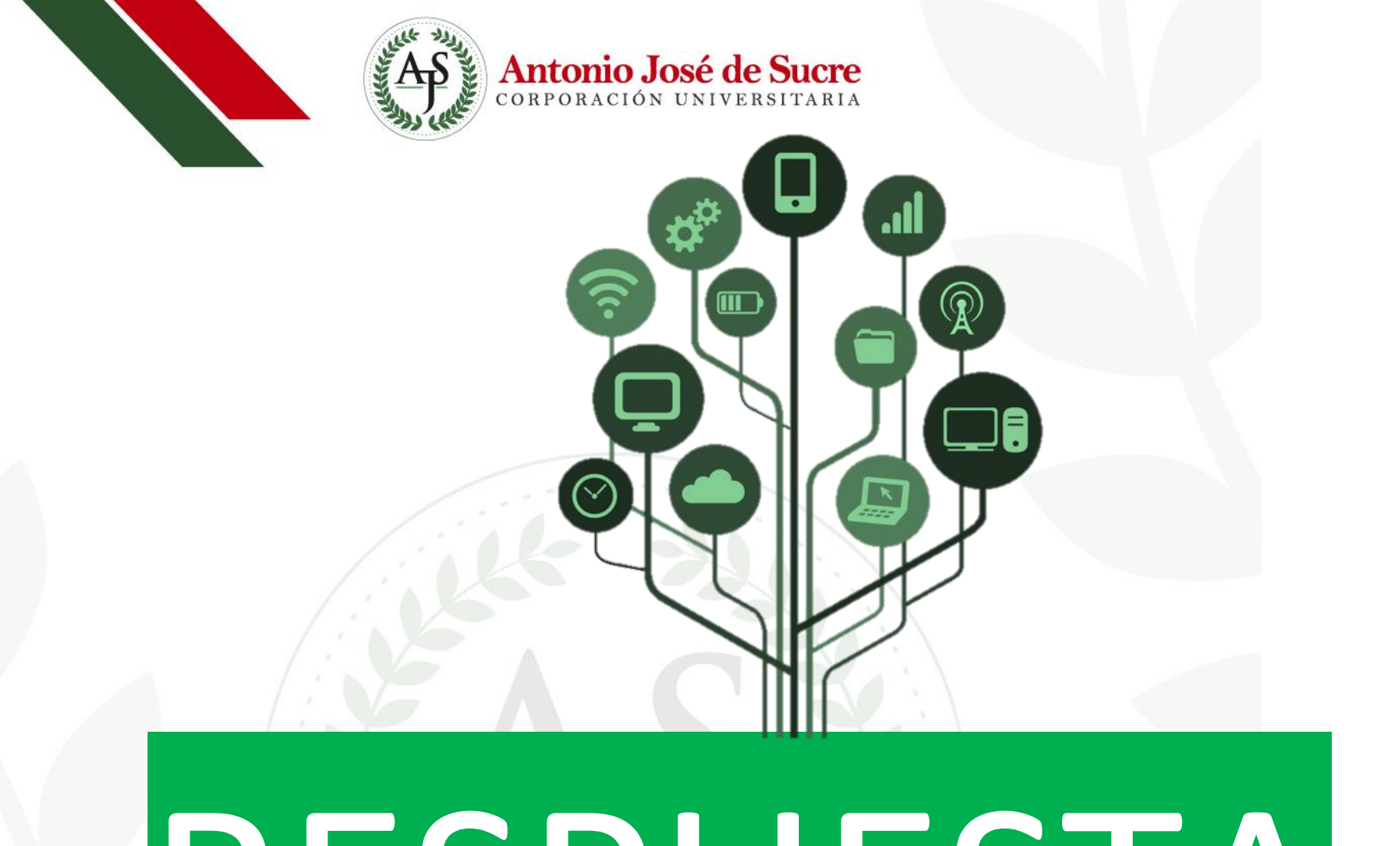

# RESPUESTA

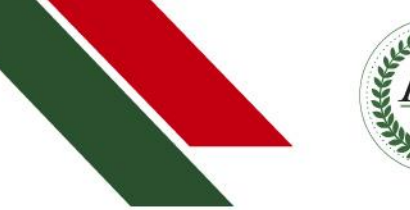

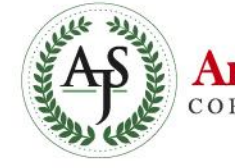

## Antonio José de Sucre CORPORACIÓN UNIVERSITARIA

Luego un miembro de la División DRET, revisará las solicitudes de su Sede por orden cronológico, por lo que te llegará la respuesta de tu solicitud a tu correo.

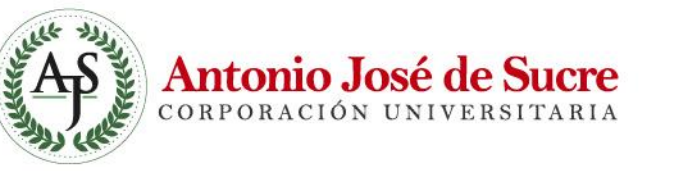

RESPUESTA A LA SOLICITUD DE RESERVA DE RECURSO EDUCATIVO

Reserva de Recurso Educativo

Usted ≥

pdf 3 KB

monitores\_sedea@uajs.edu.co Mié 30/08/2017, 9:33 PM

Descargar Guardar en OneDrive

Descargue el archivo adjunto. Codigo de la solicitud: 10322

Tipo de usuario: ESTUDIANTE

Estado: Aprobada

Solicitante: MARIA PATRICIA ARROYO RAMIREZ

Solicitud\_10322.pdf

- Favoritos
- Bandeja de ent... 55

## Agregar favorito

- Carpetas
- Bandeja de ent... 55
- Correo no desea... 1
- 0 Borradores
- ➢ Elementos enviad...
- Elementos elimin...
- Archivo
  - Conversation Hist...

### Carpeta nueva

- Actualizar a Office 365 con Características de Outlook Premium
  - Antonio José de Sucre corporación UNIVERSITARIA
- monitores\_sedea@uajs.edu.co SINCELEJO - COLOMBIA

nonitores\_sedea@uajs.edu.co

Cra 19 A # 28A - 109 Av. Alfonso Lopez

🖂 🖾 🤌 …

ia información contenida en este E-mail es confidencial y tolo puede ser utilizada por el individuo o la compañía a la cual está dirigido. Si no es el n suborriado, cualquier retención, división, distribución o copia de este mensaje es prohibida y será sancionada según lo establecido en la ley. Si p recibe este mensaje, favor reenviarlo al remitente y borrar el mensaje recibido inmediatamente.

(57-5) -

Este es el correo, puedes verificar sí fue aprobado en el archivo PDF adjunto (no es necesario imprimirlo).

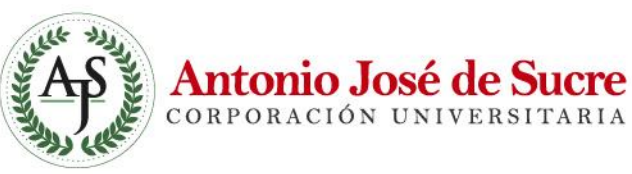

Aquí se puede visualizar la

respuesta (Aprobado o No

Aprobado) y el indicativo del

recurso Asignado

CORPORACIÓN UNIVERSITARIA ANTONIO JOSE DE SUCRE - DIVISION DE RECURSOS EDUCATIVOS - DRE Formato de entrega de recurso

### Solicitud realizada el dia: 2017-08-29 Consecutivo: 10322

### DATOS DEL SOLICITANTE

Solicitante: ESTUDIANTE MARIA PATRICIA ARROYO RAMIREZ

Email: maparra81@hotmail.com

Programa- Semestre: 01||PSICOLOGÍA - 04

Asignatura - Grupo: 00071 [MOTIVACION Y EMOCION - AD

### DATOS DE LA SOLICITUD

Dia - Hora solicitada: 2017-08-31 de 20:15 a 21:59

Actividad a realizar: Desarrollo De Clases

Recurso: Videobeam Con Computador -Lugar:D - 004

Observaciones solicitante:

Estado - Observaciones Aprobada - V07 -

Firma del solicitante:

Firma de quien entrega:

Nota: El solicitante aqui firmante se hace responsable del buen manejo de los equipos facilitadores, así como del espacio académico donde se realiza la actividad y sus elementos

CORPORACIÓN UNIVERSITARIA ANTONIO JOSE DE SUCRE - DIVISION DE RECURSOS EDUCATIVOS - DRE Formato de reculto de recurso

DATOS DEL SOLICITANTE

Solicitud realizada el dia: 2017-08-29 Consecutivo: 10322

Solicitante: ESTUDIANTE MARIA PATRICIA ARROYO RAMIREZ

Email: maparra81@hotmail.com

Programa- Semestre: 01||PSICOLOGIA - Sem:04

Asignatura - Grupo: 00071||MOTIVACION Y EMOCION - Grupo:AD

En el archivo pdf se encuentra toda la información de la solicitud como el consecutivo

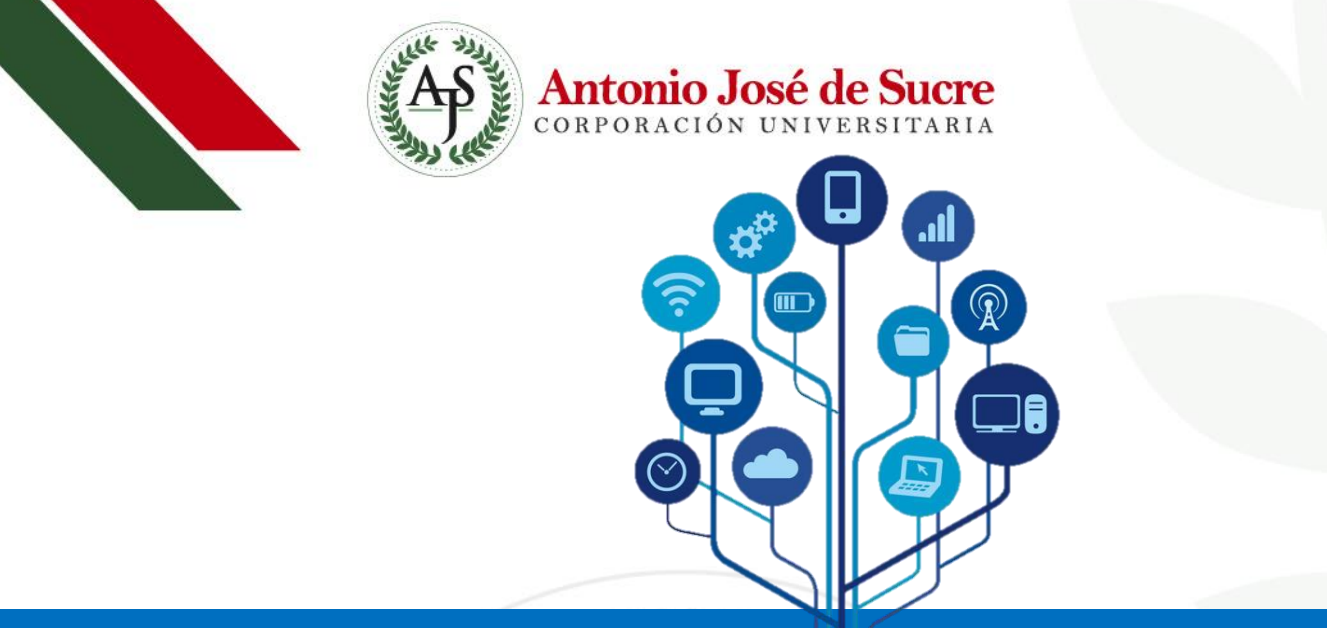

# ENTREGA DEVOLUCIÓN

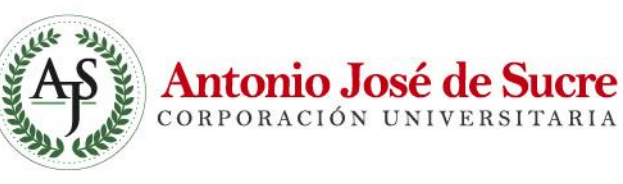

2. El funcionario DRET, imprimirá el formato de aprobación en donde Deberás firmar la entrega y Devolución.

3. El funcionario debe revisar delante al usuario, el recurso Antes y después.

1. Listo, ahora solo tienes que acercarte a la oficina de la División DRET ubicada en Sede A o Sede C, dependiendo al lugar de tu solicitud. 4. Sí no sabes realizar la instalación, el funcionario te Ayudará por primera vez.

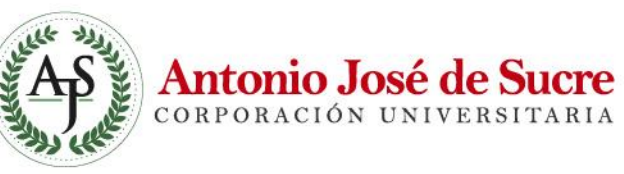

Eso es todo, y siempre recuerda no dejarlo para después

¡Hasta pronto!